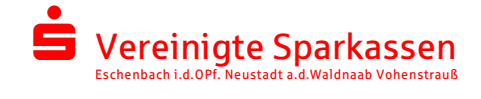

Melden Sie sich im Online-Banking an und navigieren Sie zum S-Trust. Der Prozess zur Anbindung des S-Trust kann über zwei Wege gestartet werden:

## 1. Über die Navigation im Online-Banking

Der Pfad wie Sie zu den S-Trust Einstellungen gelangen lautet:

Einstellungen  $\rightarrow$  Finanzplaner und zusätzliche Dienste  $\rightarrow$  S-Trust Einstellungen

| Sparkasse<br>Musterstadt            | Zusätzliche Dienste          |   |
|-------------------------------------|------------------------------|---|
| - EINSTELLUNGEN                     | Elektronischer Safe          | ^ |
| Persönliche Daten                   | Speicherplatz                | > |
| Konten, Karten &<br>Finanzprodukte  | Elektronischer Safe kündigen | > |
| Sicherheit & TAN-Verfahren          | giropay                      | ~ |
| Dienste                             | giropay-Benutzername ändern  | > |
| Website-Einstellungen<br>Postfach & | giropay-Passwort ändern      | > |
| Benachrichtigungen                  | Bezahlfunktion sperren       | > |
|                                     | Vertrag kündigen             | > |
|                                     | S-Trust Einstellungen        | ^ |
|                                     | S-Trust Einstellungen        | > |

# 2. Über das Elektronische Postfach

### Elektronisches Postfach (i)

| Nachricht schreiben      | alle 🔻 🤇                                                            | ٥)          | schen Mehr Ak | •<br>tion |
|--------------------------|---------------------------------------------------------------------|-------------|---------------|-----------|
| Alle Nachrichten (156)   | Alle Nachrichten                                                    |             |               |           |
| Informationen            |                                                                     |             |               |           |
| Dokumente (82)           |                                                                     | 1 2 3       | 4 5 6         | >         |
| Kontoauszüge (10)        | Betreff ^ Y                                                         | Eingang ^ 🗸 | Größe ^ ¥     |           |
|                          | Ihre Unterlagen vom 14.11.2022 14:57                                | 14.11.2022  | 205 kB        | ;         |
| Wertpapierdokumente (64) | Geeignetheitserklärung vom 09.11.2022                               | 09.11.2022  | 52 kB         | :         |
| reditkartenabrechnungen  | Kostensimulation zu Deka-BasisAnlage<br>offensiv Inhaber-Anteile    | 09.11.2022  | 85 kB@        | :         |
| /ersicherungsdokumente   | Produktinformation zu Deka-<br>BasisAnlage offensiv Inhaber-Anteile | 09.11.2022  | 191 kBØ       | :         |
| Bauspardokumente         | Kontoauszug 7/2022 vom 07.11.2022 zu<br>Konto 302060819             | 05.11.2022  | 82 kB         | :         |
| Gesendete Nachrichten    | Kostensimulation zu Deka Fonds CF                                   | 31.10.2022  | 85 kB@        | :         |
| Papierkorb               | Produktinformationen zu DekaFonds CF                                | 31.10.2022  | 194 kBØ       | ;         |
| S-Trust freischalten     | Kostensimulation zu 5. Indiv. Emission<br>Exp.Zert.Rel.             | 21.10.2022  | 84 kBØ        | ;         |
|                          | Produktinformationen zu DekaBank ExpZert. Relax 01/2029 MSCIW CCESG | 21.10.2022  | 228 kB        | :         |

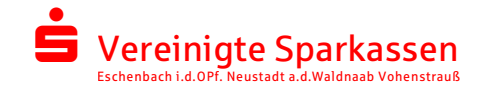

# Nach dem Klick auf "S-Trust Einstellungen" oder "S-Trust freischalten", erhalten Sie Informationen und Vorteile für die Verknüpfung des S-Trust.

#### Ihr sicherer Passwort- und Dokumentenspeicher

S-Trust ist die clevere Lösung der S-Communication Services GmbH für Ihre vertraulichen Daten. Damit stapeln sich Ihre wichtigen Dokumente wie Patientenverfügungen, Rechnungen, Steuerunterlagen oder Passwörter nicht länger in Schubladen.

S-Trust schützt vertrauliche Daten, Dokumente und Passwörter und bündelt sie übersichtlich und komfortabel an einem einzigen sicheren Speicherort auf deutschen Servern im ISO27001 zertifizierten Rechenzentrum der S-Communication Services GmbH. Dabei kommen modernste Sicherheits- und Verschlüsselungstechnologie zum Einsatz.

#### Unser Angebot für Sie

Verbinden Sie S-Trust mit Ihrem Elektronischen Postfach und erhalten Sie S-Trust Basis kostenlos. In Ihrem S-Trust-Konto wird dann automatisch ein Sparkassen Safe für Sie angelegt. Dorthin können Sie Dokumente aus dem Elektronischen Postfach verschieben.

Dieses Angebot gilt für Ihr aktuelles Kontomodell und solange S-Trust mit Ihrem Elektronischen Postfach verbunden ist.

Ihre Vorteile mit S-Trust

- Ein sicherer Ort f
  ür all Ihre vertraulichen Dateien und Passwörter
- Dateien und Passwörter immer verfügbar zu Hause und unterwegs
- Dateien sicher und vertraulich mit einer Person teilen
- Vertrauliche Dokumente direkt aus dem Elektronischen Postfach nach S-Trust verschieben

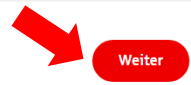

## Mit Klick auf "Weiter" werden Sie in den Freigabeprozess geführt.

Die Sicherheit Ihrer Daten hat für uns höchste Priorität!

Bevor Sie zu S-Trust weitergeleitet werden, müssen Sie dies mit einer Freigabe bestätigen. So stellen wir sicher, dass niemand anderer Zugriff auf ihre vertraulichen Daten erhält.

|                                                                       | DushTAN 2.0                                                                                             |
|-----------------------------------------------------------------------|----------------------------------------------------------------------------------------------------|
|                                                                       | Auftrag in pushTAN-App freigeben                                                                        |
|                                                                       |                                                                                                    |
| Bitte kontrollieren Sie vor der Freigab<br>bitte Ihren Kundenberater. | e die in der App angezeigten Auftragsdaten. Bei Abweichungen zu den eingegebenen Daten kontaktieren Sie |
| Sie geben diesen Auftrag in Ihrer pu                                  | shTAN-App frei, indem Sie die zugestellte Anfrage bestätigen.                                           |

## Nach erfolgreicher Freigabe erhalten Sie eine positive Rückmeldung.

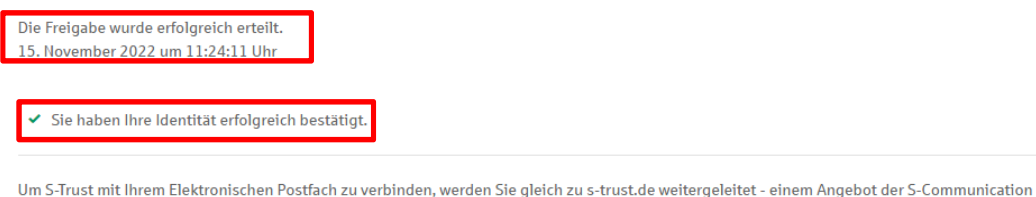

Um S-Irust mit Ihrem Elektronischen Postfach zu verbinden, werden Sie gleich zu s-trust.de weitergeleitet - einem Angebot der S-Communication Services GmbH. Sie können sich dann in einem bestehenden S-Trust Konto anmelden oder sich neu für S-Trust registrieren.

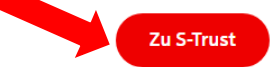

Der Absprungpunkt "Zu S-Trust" öffnet einen neuen Tab, in dem der Verknüpfungsprozess von S-Trust durchgeführt wird.

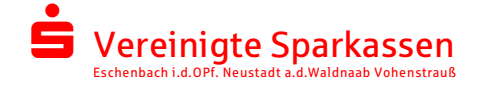

In dem Verknüpfungsprozess von S-Trust können Sie ein bestehendes S-Trust-Konto mit Ihrem Online-Banking verknüpfen oder ein neues S-Trust-Konto anlegen.

| S TRUST |                                                                                  |
|---------|----------------------------------------------------------------------------------|
|         | S-Trust Konto verbinden                                                          |
|         | Möchten Sie ein bestehendes S-Trust Konto<br>verbinden oder ein neues erstellen? |
| _       | Bestehendes S-Trust Konto verwenden                                              |
| _       | Neues S-Trust Konto erstellen                                                    |

Mit dem Klick auf "Neues S-Trust Konto erstellen" gelangen Sie zur Vergabe der Anmeldedaten.

| Konto erstellen                                                                      |
|--------------------------------------------------------------------------------------|
|                                                                                      |
| E-Mail-Adresse                                                                       |
|                                                                                      |
| Passwort                                                                             |
|                                                                                      |
| Muss Groß- und Kleinbuchstaben enthalten<br>Muss Zahlen oder Sonderzeichen enthalten |
| Muss aus mindestens 8 Zeichen bestehen                                               |
| Passwort wiederholen                                                                 |
|                                                                                      |
| Ich habe die Nutzungsbedingungen & Datenschutzhinweise                               |

Mit dem Klick auf "Weiter" gelangen Sie auf ein neues Fenster und es wird ein Bestätigungscode an die eingegebene Mailadresse geschickt.

| TRUST |                                                                                                    |
|-------|----------------------------------------------------------------------------------------------------|
|       | E-Mail-Adresse bestätigen                                                                                                    |
|       | Bitte geben Sie den Bestätigungscode ein, den wir ihnen an e-<br>bankinggvspk-neustadt.de geschickt haben, um ihre E-Mail-Adresse<br>zu bestätigen. |
|       | e-banking@vspk-neustadt.de ist nicht ihre E-Mail-Adresse?<br>E-Mail-Adresse ändern                                                                  |
|       | Ihr Bestätigungscode 6-stellig                                                                                                    |
|       | Weiter                                                                                                    |

Der Bestätigungscode muss in das Feld eingetragen und mit "Weiter" bestätigt werden. Auf der nächsten Seite erhalten Sie den Wiederherstellungscode. Dieser Code dient zur Zurücksetzung des Passworts, falls Sie dieses vergessen haben.

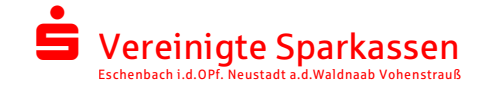

Wenn Sie Ihr Passwort vergessen und den Wiederherstellungscode nirgends abgespeichert haben, kann das Passwort <mark>nicht mehr</mark> zurückgesetzt werden. Somit ist der Zugriff auf Ihr S-Trust-Konto nicht mehr möglich!

| Г | Wiederherstellungscode                                                                                                    |  |
|---|----------------------------------------------------------------------------------------------------|--|
|   | Der 36-stellige Wiederherstellungscode ist die einzige Möglichkeit, wieder auf Ihr Konto<br>zuzugreifen, sollten Sie Ihr Passwort vergessen. |  |
| L | Bitte laden Sie sich das PDF herunter, und bewahren Sie es sicher auf.                                                                       |  |
|   | PDF                                                                                                    |  |
|   | Download                                                                                                    |  |
|   |                                                                                                    |  |
|   | Weiter                                                                                                    |  |

Nach Abschluss des Prozesses in S-Trust, haben Sie wieder die Möglichkeit zurück in Ihr Online-Banking zu wechseln um die Verknüpfung abzuschließen.

| Ġ TRUST                                       |                                                                                                    |                                                                         |               |                  |         |
|-----------------------------------------------|----------------------------------------------------------------------------------------------------|-------------------------------------------------------------------------|---------------|------------------|---------|
|                                               |                                                                                                    |                                                                         |               |                  |         |
|                                               | S-Trust mit Elektronischem Pos                                                                                                    | tfach verbinden                                                         |               |                  |         |
|                                               | Klicken Sie auf "Zum Online-Banking", un<br>Elektronischen Postfach Ihrer Sparkasse z<br>vertrauliche Dokumente dann nur mit ein<br>Postfach in Ihr S-Trust Konto verschieben. | n S-Trust jetzt mit dem<br>zu verbinden. Sie können<br>em Klick aus dem |               |                  |         |
|                                               | Sie werden aus Ihrem S-Trust Konto ausge<br>Banking Ihrer Sparkasse weitergeleitet. E<br>dort noch einmal mit Ihren Zugangsdaten                                               | eloggt und zum Online-<br>ventuell müssen Sie sich<br>anmelden.         |               |                  |         |
|                                               |                                                                                                    | Zum Online-Banking                                                      |               |                  |         |
| In der Internet-                              | Filiale erhalten Sie ei                                                                                                    | ne positive Rückmeldung                                                 | über den      | Erfolg der Verkn | üpfung. |
| Verbindung mit Ele                            | <b>ktronischem Postfach</b><br>rem Elektronischen Postfach verbunden.                                                                                                    |                                                                         |               |                  |         |
|                                               | > Verbin                                                                                                    | ,<br>dung löschen                                                       |               |                  |         |
| So nutzen Sie S-Tru                           | st in Ihrem Elektronischen Pos                                                                                                    | tfach:                                                                  |               |                  |         |
| 1. Um eine Nachricht nach S-<br><b>Trust.</b> | Frust zu verschieben, wählen Sie dies einfach                                                                                                    | aus. Unter Mehr Aktionen finden Sie die Option Versch                   | ieben nach S- |                  |         |
| 2. Unter dem Menüpunkt S-Tr                   | rust in Ihrem Elektronischen Postfach landen                                                                                                    | Sie direkt und bequem in Ihrem S-Trust Konto.                           |               |                  |         |
|                                               | Zum Elektronis                                                                                                    | chen Postfach                                                           |               |                  |         |

Mit dem Klick auf "Zum Elektronischen Postfach" gelangen Sie in Ihr Elektronisches Postfach. Dort ist dann die Verknüpfung zum S-Trust hinterlegt.